## Hvad er en kuffert? (Et hurtigt overblik)

#### En kuffert består af:

- En undervisers mappe med undermapper.
- Mapperne oprettes og navngives af underviser.
- Underviseren kan også oprette mapper på skoleniveau.

#### En mappe i kufferten består af:

Tre afsnit: Materialer, Opgaver og Skemanoter

## Arbejdsgange med kufferten

#### 1. Undervisning, f.eks. et skoleforløb Vha. skemaets kviklink, uploades og oprettes Materialer, Opgaver og Skemanoter : MOS Skemanoter Materialer og upload af filer Opgaver og opgavefiler Benyt Kviklink: Benyt Kviklink: Benyt Kviklink: "Materialer og opgaver" eller via et klik "Materialer og opgaver" eller via et klik Oprettelse af en enkelt note: direkte på læringselementets titel på læringselementets titel via knappen "Skemanote " Alternativt kan menuen anvendes: Op-Alternativt kan menuen anvendes: Op-Oprettelse af mange: klik på læringselementets titel gaver og Materialer gaver og Materialer Kopier til kuffert Mulighed for at vælge hele indholdet eller ud-Ved afslutningen af undervisningen, ønsker vælge det ønskede underviser, at kopiere hele eller dele af undervisningen over i kufferten, for nemt at Indholdet gemmes, i en af underviseren navngikunne genbruge indholdet på et kommende vet mappe, eller i en skolemappe (f.eks. en faghold. gruppe mappe) 2. Underviser vil kopiere Materialer, Opgaver eller Skemanoter fra kufferten Kopier fra kuffert Via skemaet og læringselementets titel, klikkes på knappen "Kopier fra kuffert"

#### Fremsøge og udvælge MOS (Materialer, Opgaver og Skemanoter)

Underviseren vælger egen, kollegaers eller skolemapper og herfra kopiere mappeindhold direkte over på eget læringselement.

#### Aktivering af MOS

Der sættes datoer på det kopierede, dvs:

- Materialerne skal have offentliggørelsesdatoer
- Opgaverne skal have offentliggørelsesdatoer samt afleveringsdatoer
- Skemanoterne skal knyttes til skemabrikker

# **Elevplans kuffert**

## Lærernes opgaver, materialer og skemanoter er klar til brug, men ikke tilknyttet et hold!

En kuffert pr underviser, skolen kan oprette fælles mapper.

Mulighed for at oprette mapper og undermapper

### Mappeindhold

- Materialer,
- Opgaver
- Skemanoter

#### Kuffert strukturen

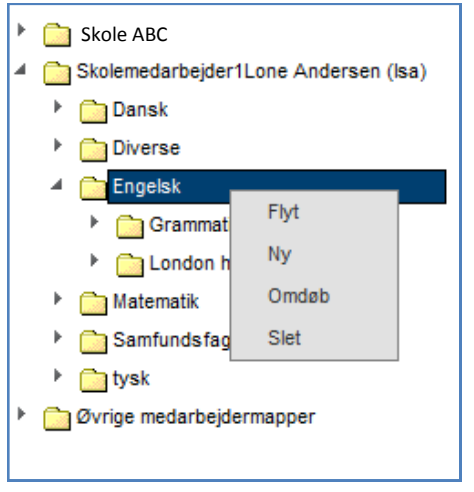

Kufferten findes via menuen "Materialer og opgaver", "Kuffert". Nye mapper oprettes med et højre klik på mappen,

## I kufferten kan man:

- Oprette fag/emner titler eller lignende som mapper
- Oprette tema/emner som undermapper
- Tilknytte materialer til undermapperne. Opret f.eks. en mappe der hedder Engelsk og en undermappe der hedder "London Here I Come". I alle niveauer af mapper kan der oprettes Materialer, Opgaver og Skemanoter (MOS) der skal benyttes i dette emne.

#### Mappe indhold - MOS

| London here I come |       |              |       |
|--------------------|-------|--------------|-------|
| Materialer         |       |              | Ny    |
| Titel 🔺            | Filer | Sidst gemt 🔺 | Af ▲  |
| Turist i London    | 2     | 09/05-12     | lsa 🗙 |
| Opgaver            |       |              | Ny    |
| Titel 🔺            | Filer | Sidst gemt 🔺 | Af ≜  |
| London ABC         | 0     | 09/05-12     | lsa 🗙 |
| Skemanoter         |       |              | Ny    |
| Nr ▲ Note ▲        |       | Sidst gemt 🔺 | Af ▲  |
| Læs s 1-13         |       | 09/05-12     | lsa 🗙 |
| 2 Læs side 14-22   |       | 09/05-12     | lsa 🗙 |

Strukturen i mapperne: Et afsnit til Materialer, Opgaver og Skemanoter.

## Undervisning og anvendelse af kufferten

## Opgaver, Materialer og Skemanoter (MOS), er tilknyttet et hold.

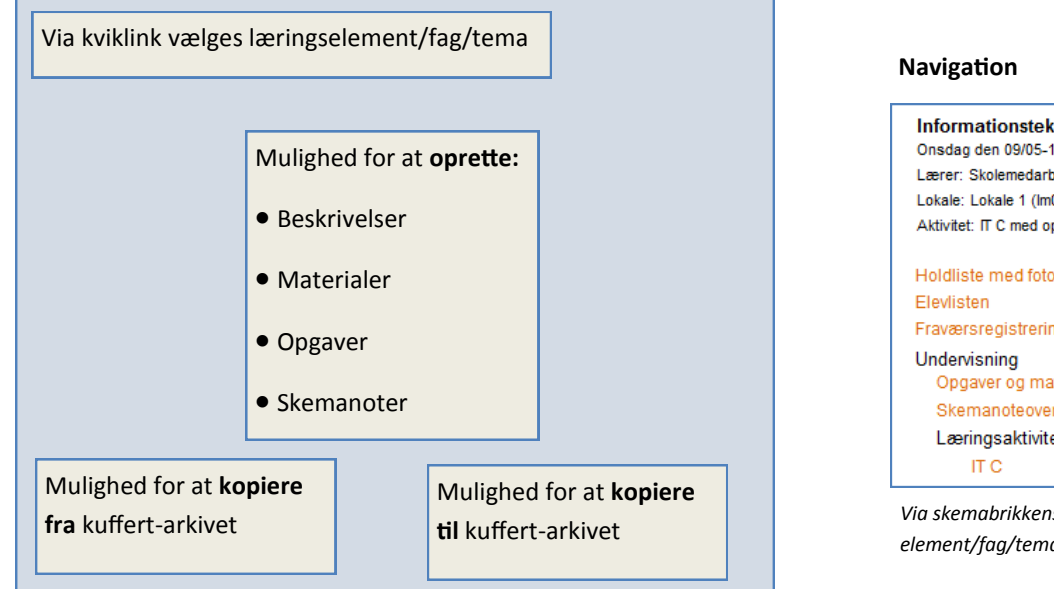

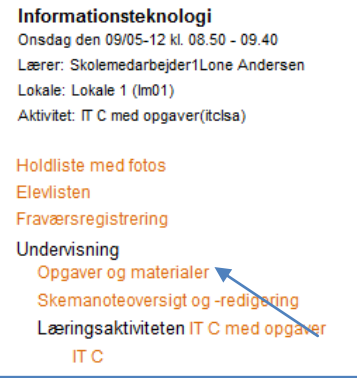

Via skemabrikkens kviklink, vælges læringselement/fag/tema

#### Læringselementets indhold

|                            |                                              | Kopier fra k             | uffert        |
|----------------------------|----------------------------------------------|--------------------------|---------------|
| Indgår i aktivitet: Hold A |                                              | Kopier til ku            | uffert        |
| Undervisningsforløb: Forår |                                              | Dan PDF                  |               |
|                            |                                              | Tilbage                  |               |
| Beskrivelse Materialer O   | pgaver Skemanoter Målpinde Andre oplysninger |                          |               |
| Titel                      | Beskrivelse                                  | Antal<br>filer Offentlig | gøres 🔺 Fjern |
| Sådan staver man           | Læse mere i vedhæftede                       | 0                        | ×             |

På det valgte læringselement er det muligt, at lave beskrivelser af undervisningen, uploade materiale, oprette opgaver, skrive skemanoter, se tilknyttede målpinde, samt skrive egne noter via fane "Andre oplysninger".

### Fanen "Beskrivelse"

Det er muligt at beskrive undervisningen. Vha. et klik på den gule pen, dermed bliver det b.la. muligt at skrive tekster og indsætte links. Indholdet bliver synligt for eleverne.

| Beskrivelse | Materialer  | Opgaver  | Skemanoter    | Målpinde   | Andre oplysninger                                  |                                                                                                    |                            |
|-------------|-------------|----------|---------------|------------|----------------------------------------------------|----------------------------------------------------------------------------------------------------|----------------------------|
| 🥖 Herk      | an der indt | astes en | beskrivelse a | f undervis | ningen.                                            | Indsæt link, kræver et flueben<br>digering , i brugerindstillingerr                                                                                                    | i avanceret tekstre-<br>าe |
| Slet        |             |          |               |            | elevplan <sup>®</sup>                              | Udbudt læringselement                                                                                                    |                            |
|             |             |          |               |            | a<br>B Z ⊻ ≣ ≣                                     | <ul> <li>※ ● · ◎ · ◎ ● ● ● ● <li>● · ◎ ● ● ●</li> <li>● ● ● ■ ●</li> <li>● ● ● ■ ●</li> <li>● ● ● ■ ●</li> <li>● ● ●</li> <li>● ● ●</li> <li>● ● ●</li> <li>● ● ●</li> <li>● ●</li> <li>● ●<th></th></li></li></ul> |                            |
|             |             |          |               | 1          | Ormal         ✓         Arial           d:         | · 2 · Ø · A · ◊ ·<br>₩ • • • • • • • •                                                                                                    |                            |
|             |             |          |               | ŗ          | Her er en beskrivelse a<br>og der kan indsættes li | f undervisningen<br>nks <u>http://dr.dk</u><br>Seher                                                                                                    | UNI•C                      |

#### \_ Fanen "Materialer"

Materialer der skal anvendes i undervisningen kan indsættes, enten direkte via knappen "ny" eller ved at hente tidligere materialer ,ved et klik på knappen "Kopier fra kuffert". Hvis materiale fanen indeholder materialer der skal gemmes i kufferten, kan disse overføres med et klik på "Kopier til kuffert".

| Beskrivelse Materialer | Opgaver ) Skemanoter Målpinde Andre oplysninge | r              | Kopier fra<br>Kopier til I<br>Dan PDF<br>Tilbage | kuffert<br>kuffert |
|------------------------|------------------------------------------------|----------------|--------------------------------------------------|--------------------|
| Titel                  | Beskrivelse                                    | Antal<br>filer | Offentliggøres 🔺                                 | Fjern              |
| London 1               | materialer til opgaven                         | 1              | 02/05-12 13:00                                   | ×                  |
| Turist i London        | Her har du et par materialer                   | 1              | 07/05-12 12:57                                   | <b>X</b>           |

Overblik og oprettelse af materialer

Materialer består af en titel, f.eks. Et tema eller emne i et fag.

Derefter en beskrivelse af materialerne og et tidspunkt for offentliggørelse.

Filerne uploades, ved at klikke på knappen "Upload" eller ved at kopierer tidligere uploadet materiale.

Når materialet er gemt vises det i listen på fanen "Materialer".

| Titel             | Dansk politik *                                         |
|-------------------|---------------------------------------------------------|
| Beskrivelse       | I de vedhæftede filer finder du Antonioner partierne    |
| Offentliggøres    | 10/05-12 III KI. 09:00                                  |
| Filer             | scrabble 016.jpg X<br>Upload Kopier fra andet materiale |
| Gem Slet Annuller |                                                         |

Vinduet til materiale oprettelse og upload af filer

## Fanen "Opgaver"

Opgaver, til alle eller nogle elever på holdet. Oprettes enten vha. et klik på "Ny" eller ved at kopierer fra kufferten (på samme måde som materialer).

| Beskrivelse | Materialer | Opgaver | Skemanoter | Målpinde | Andre oplysninger |
|-------------|------------|---------|------------|----------|-------------------|
|-------------|------------|---------|------------|----------|-------------------|

| Ny         |         |                |                  |                |       |
|------------|---------|----------------|------------------|----------------|-------|
| Titel      | Elevtid | Antal<br>filer | Offentliggøres 🔺 | Besvares       | Fjern |
| Opgave 100 | 00:00   | 1              | 05/03-12 11:52   | 07/03-12 11:52 | ×     |
| Anemoner   | 00:00   | 0              | 24/04-12 13:43   | 25/04-12 13:43 | ×     |

Overblik og oprettelse af opgaver

Detaljer om Elevplans opgavefunktion, kan findes på www.elevplanvejledning.dk

| Titel                                     | Dansk opgave *                                                      |  |  |  |  |  |
|-------------------------------------------|---------------------------------------------------------------------|--|--|--|--|--|
| Opgavetekst                               | Du skal arbejde med H.C Andersen, Aben den vedhæftede fil           |  |  |  |  |  |
| Filer                                     | Dok1.docx X<br>Upload Kopier fra anden opgave                       |  |  |  |  |  |
| Opgavestiller                             | Skolemedarbejder1Lone Andersen Vælg                                 |  |  |  |  |  |
| Besvares til                              | Skolemedarbejder1Lone Andersen Vælg                                 |  |  |  |  |  |
| Offentliggøres                            | 22/05-12 🛄 KI. 12:00                                                |  |  |  |  |  |
| Besvares senest                           | 30/05-12 🛄 KI. 12:00                                                |  |  |  |  |  |
| Plagiatkontrol                            |                                                                     |  |  |  |  |  |
| Elev tid                                  | 2 Timer 30 Minutter.                                                |  |  |  |  |  |
| Mål- og Delmålpinde<br>Til nem afvinkning | Tilføj                                                              |  |  |  |  |  |
| Elever                                    | <ul> <li>Alle elever</li> <li>Nogle elever</li> <li>Vælg</li> </ul> |  |  |  |  |  |
| Gem Gem og afslut                         | Slet Annuller                                                       |  |  |  |  |  |

Vinduet til oprettelse af en opgave.

Fanen "Skemanoter"

Skemanoter kan oprettes og redigeres direkte via fanen "Skemanoter". På denne side er det også muligt at flytte skemanoter mellem lektioner.

Indholdet i skemanotefanen kan efter undervisningen kopieres til kufferten, så noterne kan genbruges til fremtidig undervisning. Via knappen "Kopier skemanoter fra kuffert" hentes skemanoter fra en kuffert.

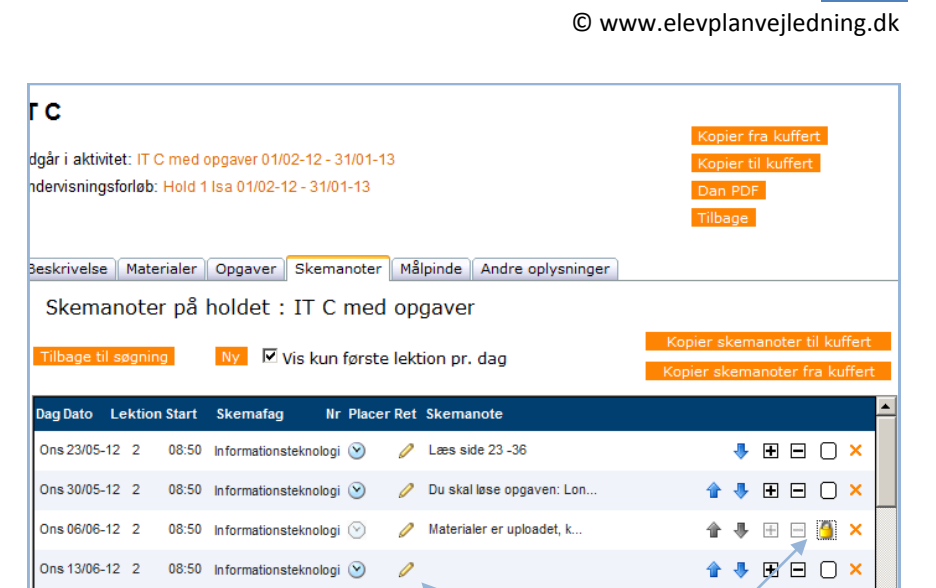

| Aktivitet IT C med opgaver<br>Skemafag Informationsteknologi | Skemanote<br>Ons 23-05-2012 00:00:00 kl 08:50 (lektion | 2)                    |
|--------------------------------------------------------------|--------------------------------------------------------|-----------------------|
| Sortering                                                    | Link til m                                             | ateriale eller opgave |
| 🔊 - 🤁 🎉 🕰 隆 B 🗴 🖳                                            | I A • 😒 😒 Arial • 12px •                               |                       |
| V Vords: 8 Characters: 57                                    |                                                        |                       |

Et klik på pennen, åbner vinduet vist til venstre. Her er der mulighed for at lave en sorteringsnøgle pr skemanote til evt. fremtidig sorteringer.

Hvis en skemanote skal låses til en bestemt lektion, kan en "hængelås" forhindre at indholdet skubbes hvis man sidder og flytter rundt på skemanoterne vha. pilene.

Det er muligt at linke direkte til uploadede materialer og opgaver fra skemanoten.

Knapperne i bunden af vinduet, gør det nemt at oprette mange skemanoter på en gang. Man kan bladre direkte til næste gang faget er skemalagt og oprette endnu en skemanote. Det er også muligt at bladre til "Forrige" skemanote.

## Fanen "Målpinde"

Målpinde fanen viser de tilknyttede faglige mål.

| Beskrivelse Materialer                  | Opgaver Skemanoter Målpinde Andre oplysninger                                                                                           |            |
|-----------------------------------------|----------------------------------------------------------------------------------------------------|------------|
| Fag                                     | Målpinde og delmålpinde                                                                                                    | Periode    |
| Informationsteknologi<br>(Fagnr. 23014) | <ol> <li>Eleven kan demonstrere fortrolighed med effektiv betjening<br/>af IT-værktøjer og IT-udstyr.</li> </ol>                        | 01/07-04 - |
|                                         | <ol> <li>Eleven kan forholde sig til virksomhedens behov for<br/>dataopsamling, lagring, bearbejdning og formidling af data.</li> </ol> | 01/07-04 - |
|                                         | 3. Eleven selvstændigt kan udforske programmernes                                                                                       | 01/07-04 - |

## Fanen "Andre oplysninger"

Fanen andre oplysninger giver underviseren mulighed for at skrive egne noter, disse ses ikke af eleven.

| Beskrivelse | Materialer | Opgaver   | Skemanoter    | Målpinde  | Andre oplysninger |
|-------------|------------|-----------|---------------|-----------|-------------------|
| Indgang     |            |           |               |           |                   |
| Hovedfor    | øb         |           |               |           |                   |
| Skole       |            | UNI-C tes | stcenter      |           |                   |
| Varighed    |            | 45        |               |           |                   |
| Bemærkn     | ing        | 🦉 Her ka  | an jeg skrive | egne note | er                |
| (ses ikke a | f eleven)  |           |               |           |                   |